### Université d'Aix-Marseille

Présentation anticipée de la L2 Histoire, 2023-2024

**Responsable de la L2 Histoire :** Matthieu ALLINGRI

### **Vos interlocuteurs**

Inscriptions : Schuman, bât. Scolarité, bureau 4 (BISE)

Responsable de la L2 Histoire : Matthieu ALLINGRI matthieu.allingri@univ-amu.fr

Responsable L1 : Delphine PEIRETTI (jusq. 31 août) Responsable L3 : Hayri ÖZKORAY

Directeur des études : Mathieu ENGERBEAUD (jusq. 31 août)

Responsable de la Licence Histoire, présidente du jury : Isabelle PERNIN

Référent auprès de la mission Handicap : Lucien FAGGION, <u>lucien.faggion@univ-amu.fr</u>

Resp. Erasmus : Camille RHONÉ (susceptible de changer) Resp. relations internationales et Tübaix : Guy LE THIEC Réunions de rentrée : 4-9 septembre (tenez-vous informés)

Début des cours : lundi 11 septembre

# En L2 et L3 Histoire, 4 parcours thématiques au choix :

- PT 1. Histoire renforcée
- PT 2. Histoire, documentation, médias
- PT 3. Histoire-géographie
- PT 4. Histoire, langues, civilisations

Descriptif sommaire des 4 parcours :

https://formations.univ-amu.fr/fr/licence/3HHI

(cliquer sur les parcours au bas de la page)

**Composition des enseignements en L2** 

Semestre 3 (30 crédits)

-2 UE fondamentales (obligatoires) : Histoire ancienne (CM + TD) (6 crédits) Histoire médiévale (CM + TD) (6 crédits)

-2 UE de parcours (2 x 6 crédits) à choisir parmi celles proposées dans votre parcours

> -Une UE de langue vivante (3 crédits) à choisir parmi celles proposées en L2

-UE « OPN » : obligatoire pour tous (3 crédits) = Orientation, Projet Professionnel et Numérique -Bonus (1 ou 2, au choix) (facultatif) Semestre 4 (30 crédits)

-2 UE fondamentales (obligatoires) : Histoire moderne (CM + TD) Histoire contemporaine (CM + TD)

-2 UE de parcours

à choisir parmi celles proposées dans votre parcours

### -Une UE de langue vivante

à choisir parmi celles proposées en L2

-UE « OPN » : obligatoire pour tous (Orientation, Projet Professionnel et Numérique)

-Bonus (1 ou 2, au choix) (facultatif)

# UE fondamentales (CM + TD) Semestre 3

- Histoire ancienne : -Civilisation grecque (2x) -Civilisation romaine (2x)
- Histoire médiévale :
- -Hist. du Moyen Âge occidental, XIe-XIIIe s.
- -Hist. du Moyen Âge occidental, XIIIe-XVe s.
- -Hist. du monde byzantin, Xe-XVe s.
- -Hist. du monde islamique, Xle-XVe s.

# UE fondamentales (CM + TD) Semestre 4

- Histoire moderne : Histoire du monde à l'époque moderne (4 cours au choix)
  - 1. Mise en ressources du monde
  - 2. Croyances, savoirs, représentations
  - **3. Commerce et espaces**
  - 4. Gouverner les hommes et les espaces
- **Histoire contemporaine :**
- -Décolonisations et enjeux contemporains
- -Les systèmes coloniaux, XIXe-XXe s.
- -Les pouvoirs coloniaux, XIXe-XXe s.
- -Histoire des mondialisations

Fonctionnement général des UE fondamentales

8h-9h30 : CM

30 mn de pause

10h-11h30 : TD1 11h30-13h : TD2

Il est strictement interdit de prendre d'autres enseignements durant les deux matinées consacrées aux UE fondamentales (mercredi et jeudi au semestre 3, mardi et jeudi au S4), sauf chevauchement horaire avec d'autres UE <u>obligatoires</u>, pour les parcours 3 et 4 notamment : dérogations possibles

### Fonctionnement de l'UE obligatoire OPN (Orientation, Projet et Numérique)

Elle réunit deux enseignements distincts:

-OP (orientation, projet professionnel) (responsable : Mélanie Escoffier)

-N (numérique) (responsable : Emilie Chételat)

Ces deux formations se déroulent sur toute l'année.

Les séances d'« OP » ont lieu <u>en présentiel</u>, en groupes de TD, le lundi de 15 à 17h (<u>5 séances par semestre</u>) (un groupe est prévu de 13 à 15h uniquement pour ceux qui ont un chevauchement, inscriptions avec justificatif: contacter la responsable)

Les formations de « N » ont lieu <u>en ligne</u> sur AMETICE.

→ Veillez à vous connecter à la page du cours sur Amétice dès le début de l'année, et régulièrement (travaux obligatoires appelés « défis » à rendre chaque semaine).

La page du cours sur Amétice sera ouverte dès la mi-juillet: vous pourrez prendre de l'avance si vous voulez.

### Inscription dans les groupes d'« OP »

- Sur l'IP web. Choisir l'un des 7 groupes réservés aux historiens (tous le lundi de 15 à 17h)
- → En cas d'impossibilité absolue pour ce créneau horaire, contacter la responsable.
- → Obligation de s'inscrire dans le <u>même groupe</u> (même enseignant) pour les 2 semestres.
- → <u>Attention à l'assiduité (contrôle continu intégral) et au rendu du travail:</u> tous les ans des étudiants oublient, ce qui compromet la validation de leur semestre et de leur année.

**Compléments sur la partie « N »:** 

-N'oubliez pas de rendre les « défis » demandés sur Amétice chaque semaine. Trouvez-vous un créneau dans la semaine.

-Des <u>tuteurs</u> sont à votre disposition pour tout problème informatique ou Internet (bât. T1 multimédia, salle 2.05). Ils viendront se présenter lors de la première séance d'OP.

### LES BONUS

Il y a 5 catégories de bonus (v. présentation en ligne). Certaines langues vivantes (les plus courantes) ne sont pas disponibles comme bonus au niveau initiation (seulement en renforcement) car trop de demandes. Leur liste est accessible sur la page des bonus.

### **Inscriptions en bonus**:

-par IPWeb uniquement pour le bonus Sport (?)

-début septembre, à la scolarité, pour les UE de cours

-<u>entre 1<sup>er</sup> et 15 novembre</u> pour les autres.

Pour toute information, contacter à la scolarité M. Nicolas VIALE (bureau 7). Comment s'inscrire ? 2 inscriptions à faire :

 Inscription administrative : via votre ENT, du 29 juin (9h) au 21 juillet (12h), puis du 21 août (14h) au 15 sept. (12h)

<u>Redoublants et admis au rattrapage</u>: s'inscrire après publication des résultats après le jury de 2e session, donc <u>entre</u> <u>18/19 et 21 juillet</u> (ou fin août-début sept.)

### Redoublants, AJAC, AJRE:

-s'inscrire en ligne pour l'année de redoublement, -s'inscrire à la scolarité pour l'année supérieure  Inscription pédagogique (= aux cours et aux examens correspondants), pour le 1<sup>er</sup> semestre :

S'inscrire aux UE et groupes de TD via l'IP Web

https://allsh.univ-amu.fr/scolarite\_inscription-pedagogique,

ouverte en 2 phases :

- -du <u>10 juillet (9h)</u> au <u>18 juillet (18h)</u> (phase A) pour la plupart des UE sauf langues et certaines options à choix ;
  -du <u>19 juillet (9h)</u> au <u>21 juillet (18h)</u> (phase B) pour les langues et certaines options à choix.
- Sinon, réouverture de l'IP Web <u>fin août, AVANT la rentrée</u>: -du <u>21 août (9h)</u> au <u>25 août (18h)</u> (phase A); -du <u>28 août (9h)</u> au <u>31 août (18h)</u> (phase B)

La phase B d'inscriptions (notamment en langues) vous obligera peut-être à modifier vos choix initiaux. L'inscription pédagogique sert à établir votre contrat pédagogique. Pour certains cas particuliers (détaillés ci-après) : ne pas s'inscrire par IPWeb, mais par la fiche péda. papier (PDF à télécharger sur la page IPWeb), <u>à imprimer, remplir et déposer à</u> <u>la scolarité, bureau 4</u>. Avant de vous inscrire :

-Téléchargez la fiche péda. de votre parcours (en PDF) sur la page IPWeb, pour vous aider à visualiser les choix possibles selon votre parcours.

Elle indique la période d'inscription de chaque enseignement (couleurs).

-Consultez les horaires des cours par l'application EDT, pour vérifier que les horaires des cours choisis soient compatibles. En principe, tous les horaires se trouvent dans EDT. Mais pour les langues et options hors département d'histoire, vérifiez les horaires auprès du département concerné.

Attention, les horaires dans EDT ne seront pas totalement définitifs en juillet. En cas de changement d'horaire suscitant une incompatibilité, il faudra modifier vos inscriptions.

Attention, EDT va disparaître et ne sera plus mis à jour après juillet  $\rightarrow$  à partir d'août, consulter ADE (via votre ENT). Surveillez d'éventuels changements horaires fin août pour ajuster vos IP.

Attention, les places sont limitées et vous n'aurez pas toujours les cours de votre choix : prévoyez des solutions de repli.

### **Inscriptions sur IPWeb**

Attention : nombre de places limité par UE. Des places seront ajoutées au fil de la période d'inscriptions SEULEMENT si toutes les UE d'un même bouquet de choix sont pleines.

Le 21 juillet, vous devrez être inscrit, fût-ce par défaut, et il est interdit de s'inscrire dans des UE aux horaires incompatibles: il faudra modifier certains choix pour les rendre compatibles. Sinon on vous obligera à vous inscrire là où il reste de la place.

Des modifications ponctuelles d'inscription pourront être faites dans les jours suivant la clôture d'IPWeb, sur demande justifiée auprès de M. Allingri lors de ses permanences, mais seulement dans des <u>cas de force majeure</u> et selon les places disponibles.

Compte tenu des conditions cette année, vous n'aurez PAS à faire signer le contrat péda. : l'IPweb suffit.

A l'issue de la phase B, téléchargez et vérifiez votre contrat pédagogique (= récapitulatif d'inscription) : vous devez être inscrit dans un CM et/ou TD par UE, sans chevauchement horaire

### **Comment s'inscrire sur IP Web ?**

Site ALLSH, onglet Scolarité → Inscriptions pédagogiques (lien direct : <u>https://allsh.univ-amu.fr/scolarite\_inscription-pedagogique</u>) → aller dans « Comment faire mon IP »

Se connecter avec votre <u>numéro étudiant</u> (attention, impossible si pas encore inscrits administrativement ; mais ce sera possible si le paiement est en attente).

Suivre la procédure, expliquée pas à pas. Un tutoriel est disponible pour vous guider dans la saisie.

Les UE obligatoires sont déjà cochées.

Les choix proposés correspondent aux enseignements possibles dans le

parcours choisi.

Les EDT, les fiches péda. et le lien vers le site du LANSAD seront mis à jour avant l'ouverture des inscriptions.

Permanences du responsable de L2 (Matthieu Allingri) : Lundi 10 juillet, 13h30-15h (phase A), Egger, bureau D417 Mercredi 19 juillet, 18h30-20h (phase B), sur ZOOM Jeudi 20 juillet, 13h30-15h (phase B), Egger, bureau D417

Permanence du directeur des études, M. Engerbeaud : Mercredi 19 juillet, 13h30-15h (phase B), sur ZOOM

Pour les permanences à la rentrée, les horaires seront indiqués sur le site ALLSH (et lors de la réunion de rentrée)

Nous ne pourrons pas traiter les demandes par mail : venez en priorité aux permanences

Des TUTEURS spécifiques devraient être disponibles pour vous aider dans les IP, sur place (devant Egger) ou en ligne

# Cas particuliers pour l'inscription pédagogique :

- -Redoublants
- → s'inscrire par IPWeb (les UE déjà validées seront déjà cochées), entre 18/19 et 21 juillet ou fin août. Il est possible de changer d'UE dans le même groupement.
- -AJAC (qui ont validé au moins 48 crédits sur 60 → peuvent s'inscrire dans l'année suivante, mais attention : valider en priorité les UE manquantes de l'année précédente)
   → IPWeb à faire pour les 2 années. (idem: les UE déjà validées seront déjà cochées)

- -AJRE (ont validé entre 31 et 47 crédits → doivent redoubler, mais autorisés par le jury – s'il le juge opportun – à valider certaines UE de l'année suivante)
- → IPWeb pour le redoublement (18/19-21 juillet ou fin août)
   → fiches péda. papier pour l'année supérieure (uniquement fin août, à la scolarité, qui vous indiquera dans quelles UE le jury vous a autorisé à vous inscrire). Apportez votre relevé de notes + une fiche péda (imprimée) du parcours de votre choix
- -Etudiants en double diplôme
- → s'adresser aux responsables d'année (permanences ou mail) qui vous aideront à trouver des solutions compatibles.
- -Etudiants en réorientation, ou arrivées tardives
   → s'inscrire par fiche papier pour faire prendre en compte vos acquis antérieurs par la scolarité, avec justificatifs.
- -Etudiants en demande de RSE (voir dossier bientôt en ligne)
   → IPWeb; en cas de demande d'UE particulières, <u>fiche papier</u>

### **Inscriptions au SFAD**

→ Inscription <u>administrative</u> auprès de la scolarité (en ligne).
 → PUIS inscription péda. via une <u>application spécifique</u>, <u>DIL</u>.

Informations et liens d'accès : <u>https://allsh.univ-amu.fr/SFAD</u> ou sur place, service du SFAD : Egger, C229

Attention : depuis 4 ans, <u>il n'est plus possible de s'inscrire</u> au SFAD pour une seule UE : seulement par année complète.

Le choix de cours est restreint : seules certaines UE sont disponibles dans le parcours SFAD. Une plaquette présentant toutes ces UE sera disponible.

Une réunion sera organisée début septembre (l'horaire sera communiqué aux étudiants inscrits), et des permanences Zoom et présentiel seront organisées pour les inscriptions et renseignements (v. le lien ci-dessus).

# Demandes d'inscription dans une UE en régime dérogatoire (contrôle final) :

 → Remplir une <u>demande d'inscription</u> en régime dérogatoire (formulaire en ligne ou à retirer à la scolarité)
 → La faire signer par le <u>directeur des études</u> M. Engerbeaud. Il exigera un justificatif écrit (contrat de travail, certificat médical, attestation d'inscription dans un autre cursus, etc.). <u>Attention aux délais</u> : à rendre très vite, avant le 15-20 juillet ou fin août.

C'est possible pour une ou plusieurs UE, voire toutes, mais n'ouvre pas droit aux supports de cours du SFAD.

### Présentation des fiches pédagogiques (exemple : fiche du PT1)

(pour l'inscription des AJRE ou autres cas spécifiques ; pour les autres, cette fiche est seulement utile pour vous <u>aider</u> à faire l'IP web)

UNIVERSITE D'AIX-MARSEILLE – ANNEE UNIVERSITAIRE 2023-2024 - Semestre 3

Fiche Pédagogique

Licence Histoire

PT1 Histoire renforcée

### MERCI DE LIRE ATTENTIVEMENT CES INSTRUCTIONS AVANT DE PROCÉDER A VOTRE INSCRIPTION PÉDAGOGIQUE

Cette fiche présente le programme des enseignements du semestre. Pour procéder à votre inscription pédagogique :

1 - Consultez les emplois du temps à partir de l'application Mon emploi du temps (ADE) sur votre ENT, onglet eBureau, vous pouvez vous aider du guide, disponible sur le site https://allsh.univ-

amu.fr/scolarite\_inscription-pedagogique

2 - Enregistrez votre inscription pédagogique pour être inscrit aux cours et aux examens via votre ENT, onglet "scolarité", "inscription pédagogique" ou https://apo-ipweb.univ-amu.fr/ip-web

Phase A - UE obligatoires

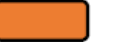

Phase B - UE à choix

L2

Dates d'inscription disponibles sur le site de la scolarité :

https://allsh.univ-amu.fr/scolarite\_inscription-pedagogique

## La fiche pédagogique (suite)

|                                               |    | Crédits                                                                         | Choix | N° du<br>groupe |  |  |  |  |  |
|-----------------------------------------------|----|---------------------------------------------------------------------------------|-------|-----------------|--|--|--|--|--|
| L'inscription dans un groupe est obligatoire. |    |                                                                                 |       |                 |  |  |  |  |  |
| HOP3U01                                       | UE | Orientation, projet professionnel et numérique 1                                | 3     |                 |  |  |  |  |  |
| HHI3X19                                       | OP | Choix d'1 UE en Histoire ancienne                                               | 6     |                 |  |  |  |  |  |
| HHI3U01                                       | UE | Civilisation romaine 1                                                          | 6     |                 |  |  |  |  |  |
| HHI3U02                                       | UE | Civilisation romaine 2                                                          | 6     |                 |  |  |  |  |  |
| HHI3U03                                       | UE | Civilisation grecque 1                                                          | 6     |                 |  |  |  |  |  |
| HHI3U04                                       | UE | Civilisation grecque 2                                                          | 6     |                 |  |  |  |  |  |
| HHI3X20                                       | OP | Choix d'1 UE en Histoire médiévale                                              | 6     |                 |  |  |  |  |  |
| HHI3U05                                       | UE | Histoire du Moyen Age occidental (XIe-XIIIe)                                    | 6     |                 |  |  |  |  |  |
| HHI3U06                                       | UE | Histoire du monde byzantin (Xe-XVe)                                             | 6     |                 |  |  |  |  |  |
| HHI3U07                                       | UE | Histoire du monde islamique (XIe-XVe)                                           | 6     |                 |  |  |  |  |  |
| HHI3U08                                       | UE | Histoire du Moyen Age occidental (XIIIe-XVe)                                    | 6     |                 |  |  |  |  |  |
| HHI3X21                                       | OP | Choix d'1 UE de parcours n°1                                                    | 6     |                 |  |  |  |  |  |
| HHI3U09                                       | UE | Histoire intellectuelle du Moyen Âge (XIIe-XIIIe)                               | 6     |                 |  |  |  |  |  |
| HHI3U10                                       | UE | Expériences politiques : Régimes, contestations, révolutions à l'époque moderne | 6     |                 |  |  |  |  |  |
| HHI3U11                                       | UE | Populations : histoire et débats à l'époque contemporaine                       | 6     |                 |  |  |  |  |  |
| HHI3U12                                       | UE | Marseille et le monde (époque contemporaine)                                    | 6     |                 |  |  |  |  |  |
| HHA3U10                                       | UE | Paléo-environnement                                                             | 6     |                 |  |  |  |  |  |
|                                               |    |                                                                                 |       |                 |  |  |  |  |  |

## La fiche pédagogique (suite et fin)

| HHI3X22                                                                                      | OP | Choix d'1 UE de parcours n°2                            | 6 |  |  |  |  |
|----------------------------------------------------------------------------------------------|----|---------------------------------------------------------|---|--|--|--|--|
| HHI3U13                                                                                      | UE | Introduction à l'histoire des Juifs de l'Antiquité      | 6 |  |  |  |  |
|                                                                                              |    | biblique au Moyen Âge                                   | 0 |  |  |  |  |
| HHI3U14                                                                                      | UE | Histoire de la famille et de la parenté à l'époque      | C |  |  |  |  |
|                                                                                              |    | moderne                                                 | ь |  |  |  |  |
| HHI3U15                                                                                      | UE | Histoire sociale, France, XVIe-XVIIe s. : domination et | c |  |  |  |  |
|                                                                                              |    | résistances                                             | D |  |  |  |  |
| HHI3X29                                                                                      | OP | Langue vivante étrangère S3                             | 3 |  |  |  |  |
| Code :                                                                                       |    |                                                         |   |  |  |  |  |
| Intitulé :                                                                                   |    |                                                         |   |  |  |  |  |
| Voir listes Licence 2 disponibles sur le site https://allsh.univ-amu.fr/enseignements-lansad |    |                                                         |   |  |  |  |  |
| Bonus (facultatif, 1 ou 2 choix possibles)                                                   |    |                                                         |   |  |  |  |  |
| Détail et procédure sur https://allsh.univ-amu.fr/enseignements-bonus                        |    |                                                         |   |  |  |  |  |

Date et signature de l'étudiant

### N'oubliez pas de <u>dater ET signer</u> si vous êtes concerné par l'inscription papier

### **Où trouver les documents utiles?**

1. Site ALLSH, onglet Formations → Départements de la faculté

#### → Sélectionner Histoire LA FACULTÉ ALLSH **VIE ÉTUDIANTE** ACCUFI RECHERCHE FORMATIONS SCOLARITÉ INTERNATIONAL AGENDA Formations Services Service de la formation à distance Bibliothèques universitaires (BU)<sup>a</sup> (SFAD) E Calendrier de l'année universitaire A+ Formation continue Plans d'accès aux campus Catalogue des formations AMU<sup>®</sup> EDT : Outil de consultation des emplois Centre de Formation et d'Autoformation du temps en Langues (CFAL) Q Scolarité (inscriptions, examens...) Départements de la faculté A Sigles et acronymes

#### Formations

En plus de l'ensemble de l'offre de formation de l'UFR ALLSH (plaquettes, contenus des enseignements, contacts,...), vous trouverez sur cette page, en particulier les noms et adresses mail des enseignants responsables de formation (par niveau, portails, parcours) et, pour les L1, de vos Directeurs-trices des études ICI

Ce sont vos interlocuteurs pour toutes les questions générales de pédagogie : Modalités de contrôle des connaissances, emploi du temps, problèmes de note...

Licences Portails & mentions horsportails

#### Licences pros. DEUST

Une année après un Bac+2

#### Masters

Première et deuxième années de master

### Onglet Formations → Départements de la faculté → Histoire : accès à des informations utiles sur le département

### (responsables à contacter...).

#### Département d'histoire

#### Administration provisoire

- Laure Verdon
- Damien Boquet

#### Directeur des études

Mathieu ENGERBEAUD, bureau D405

#### **Responsable administrative**

Carole Vitali

#### Responsable de la mention Histoire

Brigitte Sabattini

#### **Responsable de la Licence 1**

Delphine Peiretti-Courtis, bureau D409

#### Responsable de la Licence 2

Matthieu Allingri, bureau D417

#### Responsable de la Licence 3

Hayri ÖZKORAY, bureau D417

#### Bureau d'Appui à la Pédagogie (BAP)

allsh-histoire-hshsgae-bap@univ-amu.fr
 04.13.55.32.37

Bureau C233 - Bât. Egger Le BAP est ouvert du lundi au vendredi de 8h à 12h et de 13h05 à 17h. Fermé au public le lundi matin.

#### Bureau des inscriptions et du suivi de l'étudiant (BISE) Scolarité, site Aix-Schuman.

Bureau 4 : allsh-scol-hg-etudiants@univ-amu.fr 04.13.55.31.79

#### Documents

### Fichier attaché Taille Enseignants du département d'histoire - 2020-2021 115.74 Ko

#### Portails

- ✤ Portail Histoire Géographie
- Portail Sciences de l'homme et de la société (Anthropologie - Géographie et aménagement - Histoire -Sociologie)
  - > Licence avec option Accès Santé: L.AS
- Portail Archéologie Histoire -Histoire de l'art

#### Formations

- ✤ Licence Histoire
- ✤ Histoire renforcée
- Histoire, documentation, médias
- Histoire Géographie
- Histoire, langues, civilisations
- Master Histoire, civilisations, patrimoine
  - > Mondes anciens et médiévaux
  - > Le monde moderne et contemporain
  - > Métiers des archives, des bibliothèques. Médiation de l'histoire et humanités numériques
- DU Études africaines
- ➔ DU Histoire de la Méditerranée
- Agrégation Histoire
- ♦ CAPES Histoire-Géographie

International

## Où trouver les documents utiles? 2. Site ALLSH, onglet Formations → Licences, LAS etc. → Sélectionner Histoire

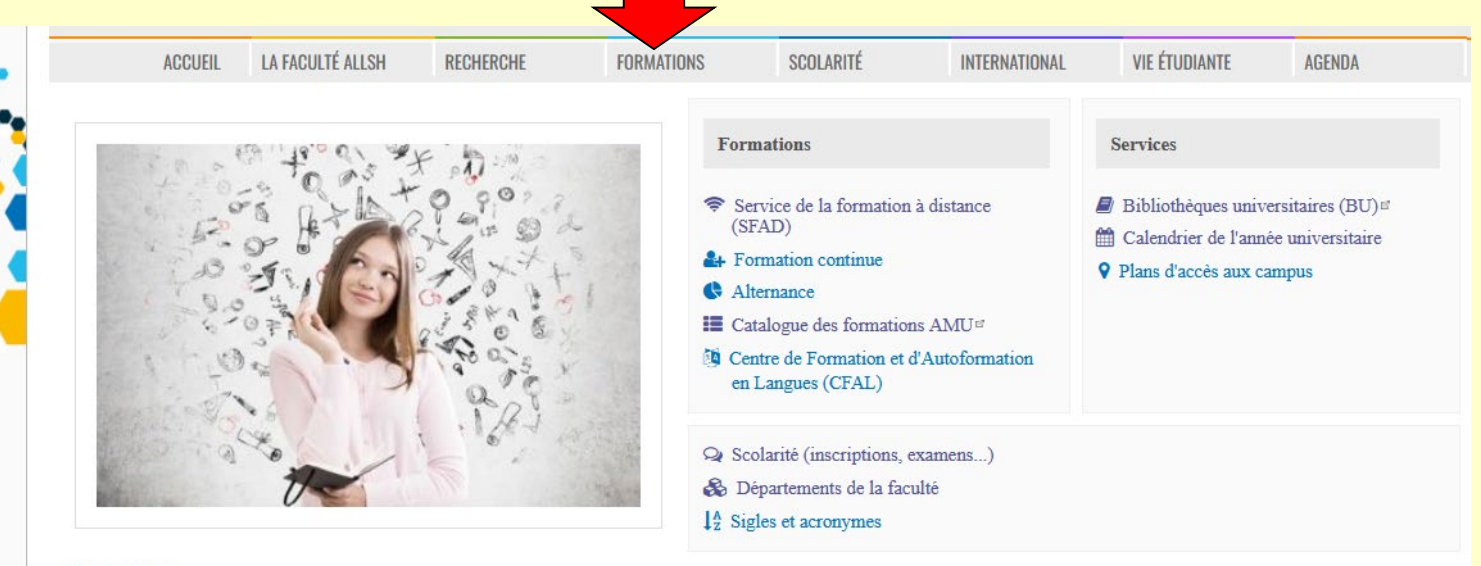

#### Formations

En plus de l'ensemble de l'offre de formation de l'UFR ALLSH (plaquettes, contenus des enseignements, contacts,...), vous trouverez sur cette page, en particulier les noms et adresses mail des enseignants responsables de formation (par niveau, portails, parcours) et, pour les L1, de vos Directeurs-trices des études ICI

Ce sont vos interlocuteurs pour toutes les questions générales de pédagogie : Modalités de contrôle des connaissances, emploi du temps, problèmes de note...

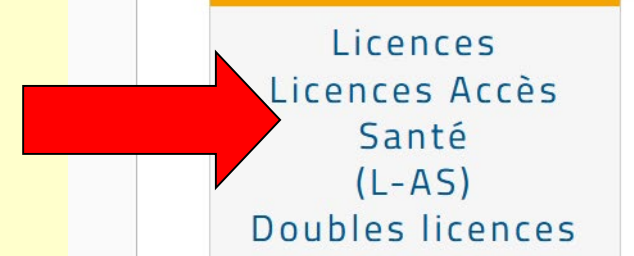

### Licences pro. DEUST

Une année après un Bac+2

#### Masters

Première et deuxième années de master

### 2. Site ALLSH, onglet Formations $\rightarrow$ Licences etc. $\rightarrow$ Histoire

### (lien direct : https://allsh.univ-amu.fr/licence-histoire) → Informations détaillées sur la Licence Histoire

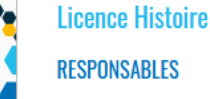

Brigitte SABATTINI, AMAT

#### OBJECTIF

L'objectif premier de la licence histoire est de former des historiens mais elle vise aussi à transmettre des compétences susceptibles de préparer à l'exercice d'un métier dans des champs divers et de fournir une culture favorisant l'épanouissement personnel et l'engagement citoven.

La spécificité de la Licence d'histoire à Aix-Marseille est de mettre l'accent sur une diversité d'aires géographiques : la Méditerranée tout d'abord, mais aussi les mondes arabes, africains et asiatiques. Cette Licence offre en outre une orientation franco-allemande, dans le cadre du cursus binational Aix-Tübingen.

La licence offre une ouverture vers d'autres disciplines : en première année, l'étudiant choisit entre trois portails (« Histoire-Géographie », « Histoire, Sociologie, Anthropologie, Géographie », « Archéologie, Histoire, Histoire de l'Art ») qui sont l'occasion de découvrir d'autres disciplines. À partir de la deuxième année, l'étudiant choisit entre quatre parcours en fonction de ses goûts et de ses perspectives : Histoire renforcée ; Histoire-documentation-médias ; Histoire-Géographie ; Histoire-Langues-Civilisations.

La Licence ouvre sur un master (« recherche » ou « professionnel ») solidement implanté auprès des acteurs locaux de la culture, de l'enseignement et de la recherche (à travers la Maison Méditerranéenne des Sciences de l'Homme).

#### PUBLIC VISÉ

Tous les étudiants en première orientation après le Baccalauréat ou en réorientation, manifestant un réel intérêt pour cette discipline, de la curiosité et une volonté d'apprendre ; une maîtrise suffisante des techniques d'expression écrite et orale en français est nécessaire.

#### STRUCTURE ET ORGANISATION

La licence « Histoire » est associée, en L1, à la licence « Histoire de l'art-archéologie » dans le portail « Archéologie-Histoire-Histoire de l'art ». Au premier semestre, le partage des UE est paritaire : les étudiants suivront deux UE fondamentales en « Histoire » et deux UE fondamentales en « Histoire de l'artarchéologie », ainsi qu'une UE de langue et une UE de Méthodologie du Travail Universitaire organisée par la

#### En particulier, tou as d du travail universitaire, ils choisiront entre deux formules : soit deux UE fondamentales dans leur discip plaquette descrip

entricence. Histoire

(lien direct : https://allsh.univ-amu.fr/sites/allsh.univ-

amu.fr/files/descriptifserue ue his suivront 40% de leur enseignement dans

chacune des deux disciplines du portail (40% + 40%), ainsi qu'une UE de langue (10%) et une UE de Méthodologie du travail universitaire (10%) dans la discipline d'inscription.

Au semestre 2, 40% (2UE) de l'enseignement sera obligatoirement dans la discipline d'inscription et 20% (1UE) dans l'autre discipline. Les derniers 20% (1UE) seront au choix : soit dans la discipline d'inscription (=

#### Département d'histoire

**Portails** 

- Portail Histoire Géographie
- Portail Sciences de l'homme et de la société (Anthropologie - Géographie et aménagement - Histoire -Sociologie)
- Portail Archéologie Histoire -Histoire de l'art

#### Parcours

- Licence Histoire
  - > Histoire renforcée
  - > Histoire, documentation, médias
  - > Histoire Géographie
  - > Histoire, langues, civilisations
- Parcours international

TübAix (Aix-Tübingen) télécharger

Scolarité (Suivi de l'étudiant)

BISE 4 : HSHS et GAE Bureau 4 • 04.13.55.31.79

Contacts

BAP (Emplois du temps - TD)

Bureau C233 - Bât, Egger M BAP Histoire \$ 04.13.55.32.80

Où trouver les documents utiles? 3. Onglet Formations → en bas : LANSAD et options → choisir « Bonus », options ou LANSAD

### → Bonus :

-charte (règles de fonctionnement) des bonus ;
-procédures d'inscription pour chaque type de bonus

### → LANSAD (langues vivantes) :

- → Page Web du LANSAD (accessible aussi depuis l'IP Web) (LANSAD : LANgues pour Spécialistes d'Autres Disciplines)
   -Conseils pour le choix du niveau de langue
   -Cliquer sur « Je choisis mon UE LANSAD »
- → tableau des UE de langues proposées par niveau: voir lesquelles sont possibles en L2 avant de faire votre IPWeb.
- → En bas: « je choisis mon UE LANSAD dans le catalogue », puis choisir une langue → accès aux codes d'UE par niveau.

# Les langues proposées au LANSAD (en vert) (extrait du catalogue du LANSAD, lien direct:

https://view.genial.ly/612f9109e51e2a0e0f530d0e)

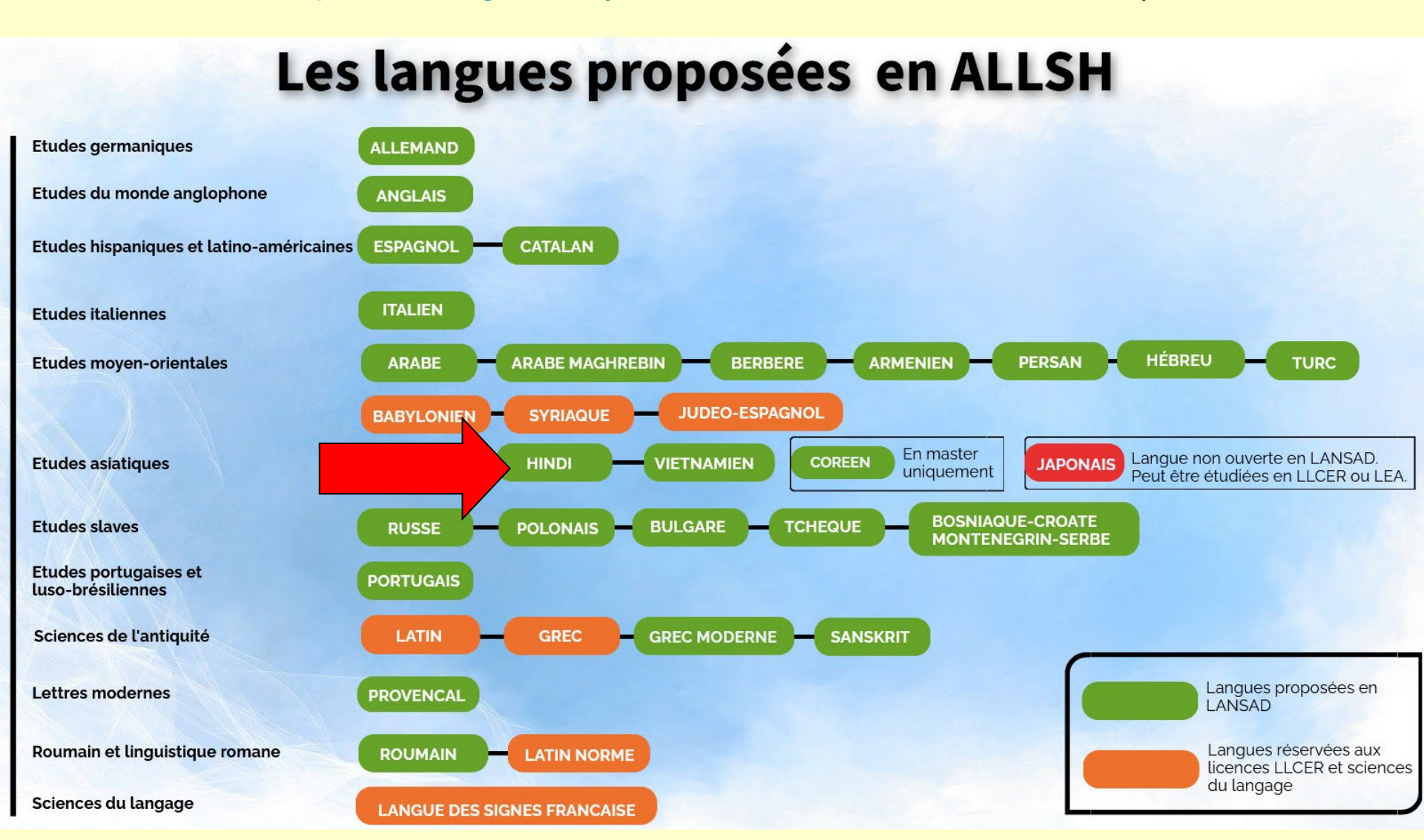

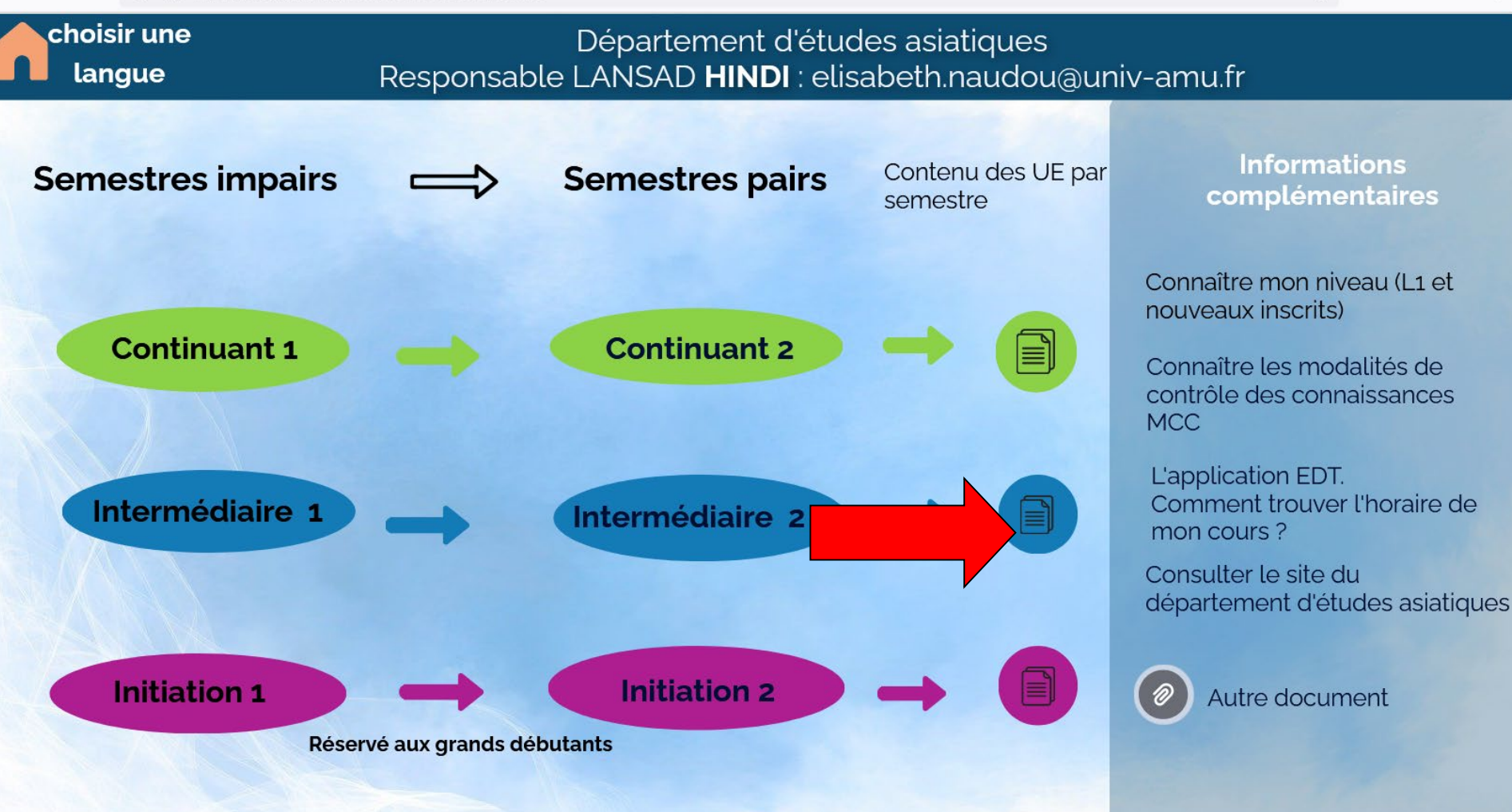

3

**Où trouver les documents utiles?** 4. Les emplois du temps des cours : Site ALLSH, onglet Formations  $\rightarrow$  à droite : « EDT » -Pour l'histoire et les autres UE de votre parcours (y compris l'OPN), sauf les langues : Sélectionner le diplôme: Licence; mention: Histoire; semestre: L2 S3;

parcours: celui que vous avez choisi.

-Pour les langues : comme indiqué sur EDT, il faut faire une recherche par code ou intitulé d'UE (après avoir consulté la liste des UE, accessible par un lien)

<u>A partir d'août (nouveau site ALLSH): consulter les</u> emplois du temps sur <u>ADE</u>, depuis votre ENT.

### Trouver les horaires des UE de langues sur EDT :

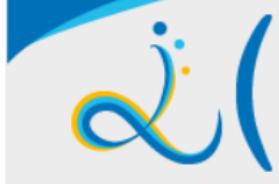

# Faculté des Arts, Lettres, Langues et Sciences humaines Aix+Marseille Université

RECHERCHE

ACCUEIL

LA FACULTÉ ALLSH

FORMATIONS

SCOLARITÉ

INTERNATIONAL

AGENDA

**VIE ÉTUDIANTE** 

### E D T : Outil de consultation des emplois du temps

EDT affiche des emplois du temps aux Unités d'Enseignement (UE)

Les UE sont organisées en cours magistral (CM) et/ou en travaux dirigés (TD). Certaines UE ne comprennent que du CM ou que du TD. D'autres impliquent de suivre un CM et un TD.

Le créneau horaire du CM est généralement commun à toute une promotion ; les TD peuvent se répartir sur plusieurs créneaux horaires différents.

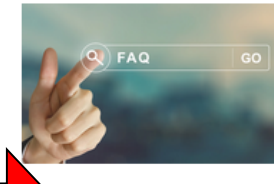

> Foire aux questions (FAQ) sur EDT

UE LANSAD, options de découverte ou options à choix pluridisciplinaire : utiliser la sélection par code / Intitulé d'enseignement (listes d'options).

| Sélection par formation |   |  | Sélection par code / Intitulé d'enseignement |   |
|-------------------------|---|--|----------------------------------------------|---|
| Licence                 |   |  | Code UE ou intitulé du cours.                | ✓ |
| Histoire                | ~ |  |                                              |   |
| Licence 2 – Semestre 3  | ~ |  |                                              |   |
| Histoire renforcée      | ~ |  |                                              |   |